## **Using the Auto-Refill Feature**

For your convenience, you may choose to use our Auto-Refill feature. This feature allows you to set a low balance amount and a refill amount. Your food service account will be refilled automatically based on your settings. To begin, log in to the Family Site.

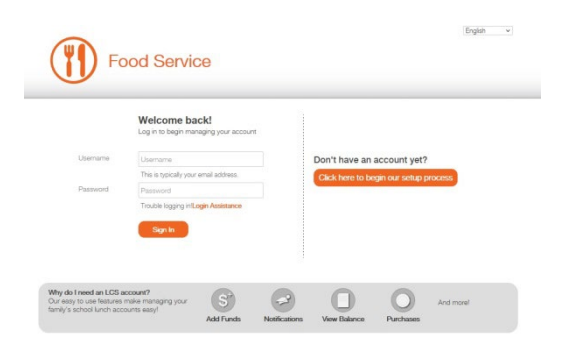

Click on "Family Accounts."

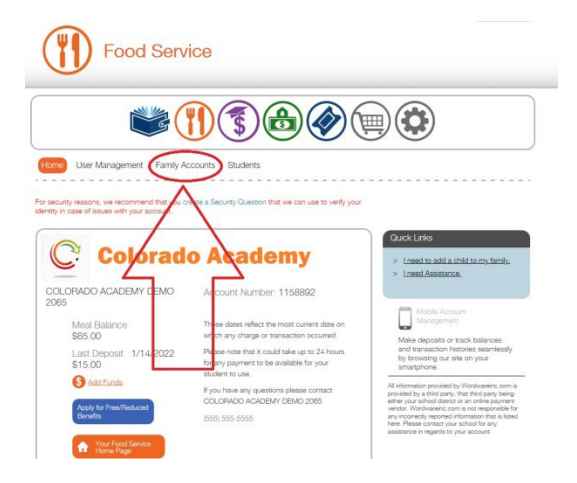

Click on "Auto-Refill Options."

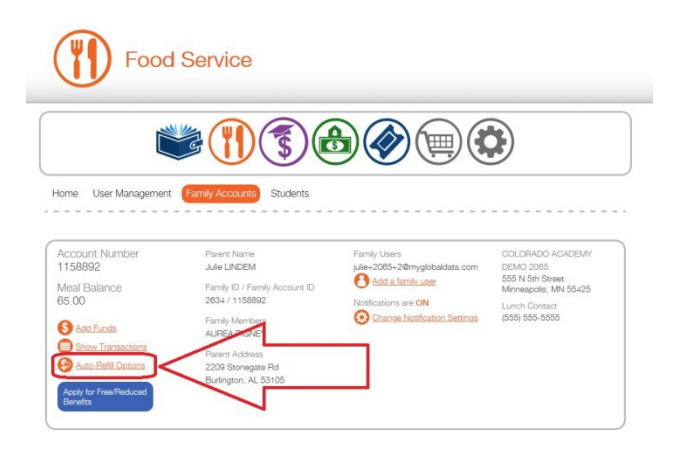

Check "Auto-Refill Enabled." Enter your desired refill amount and the low balance amount.

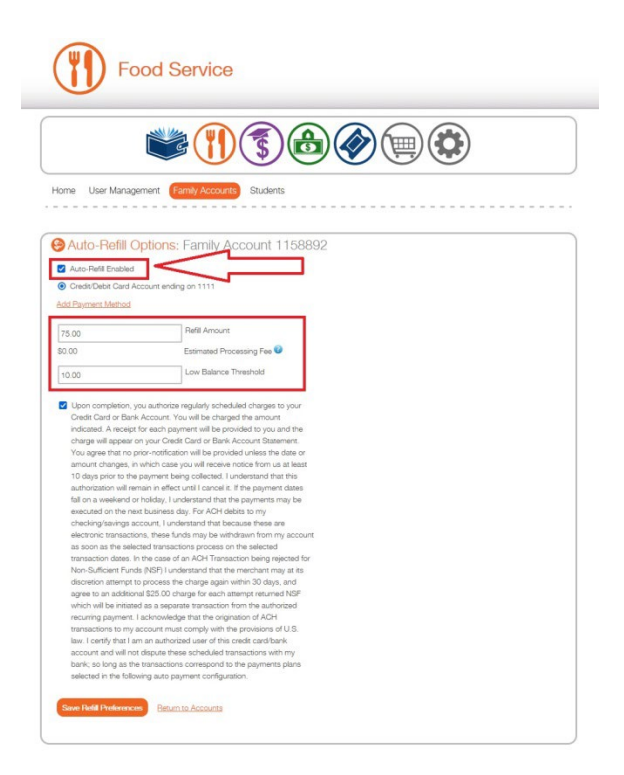

Click the orange "Save Refill Preferences" button.

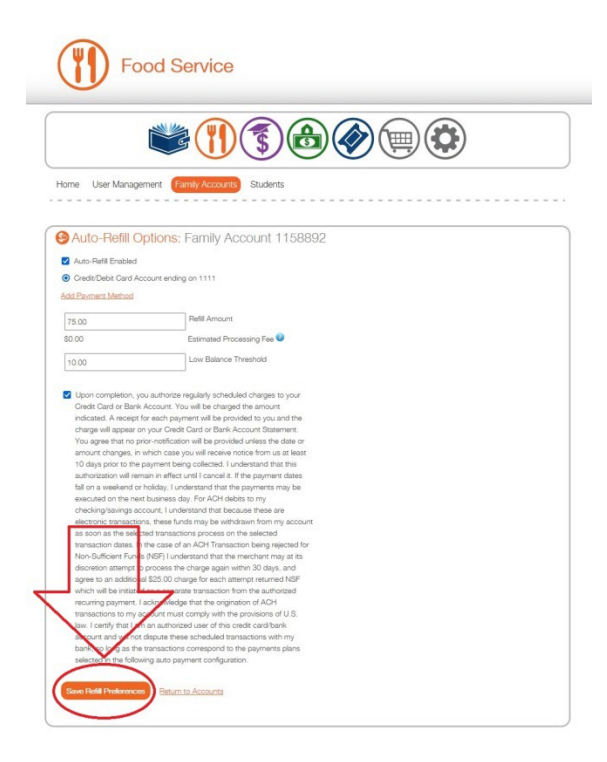

You will receive a message showing your auto-refill has been saved.

| ¶ ⊾                                                                                                    | ood Service                       |
|----------------------------------------------------------------------------------------------------|-----------------------------------|
|                                                                                                    |                                   |
| Jomo - Lloor Man                                                                                                    |                                   |
|                                                                                                    | gement tramy Accounts Students    |
| Auto-Refill                                                                                                    | Options: Eartilly Account 1158692 |
| Auto-Refill Entry saved success Auto-Refill Enable Credit/Debit Cart Add Payment Method                                            | Options: Earnily Account 1150892  |
| Auto-Refill  Auto-Refill  Auto-Refill  Credit/Debit Car  Add Payment Methor  75                                                    | Options: Earnily Account 1158892  |
| Auto-Refill     Auto-Refill     Auto-Refill     Auto-Refill     Auto-Refill     Credir/Debit Carr     Add Payment Methor     So.00 | Options: Eartilly Account 1138892 |

To view payments that have been made to the account, go to the Family Accounts tab and click on "Show Transactions."

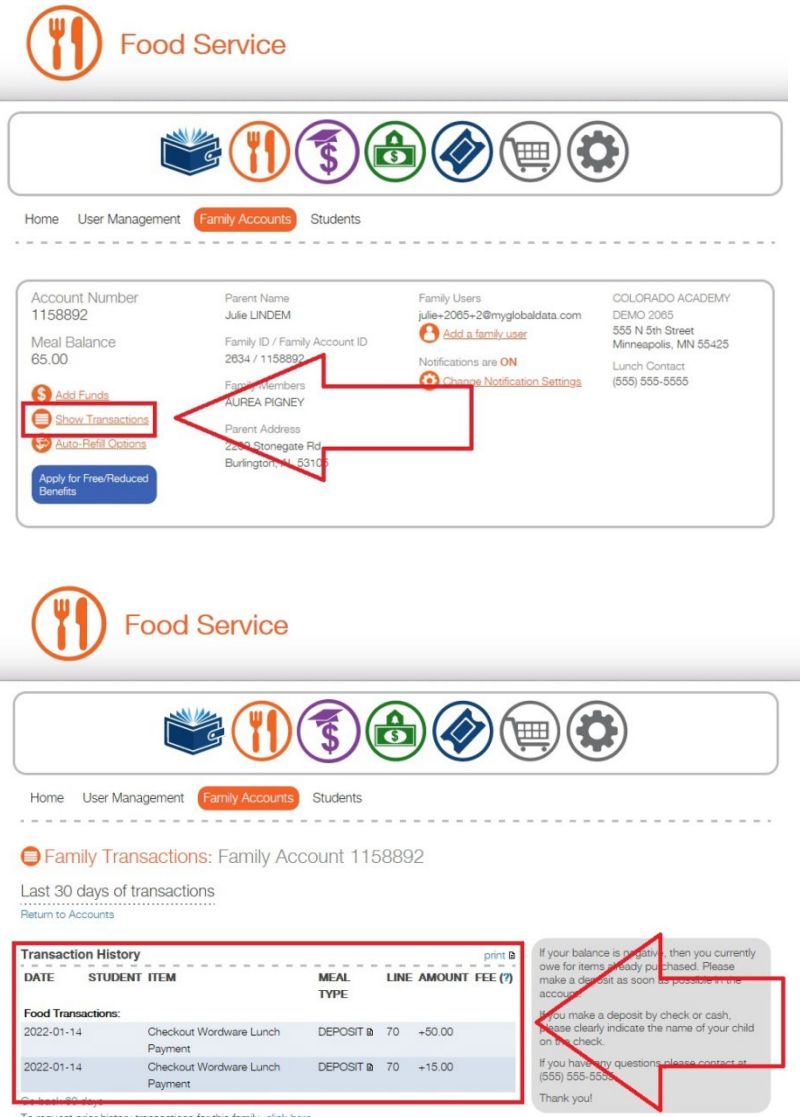

To request prior history transactions for this family, click here.

To disable the Auto-Refill feature, go to the Family Accounts tab and uncheck the auto-refill enabled box.

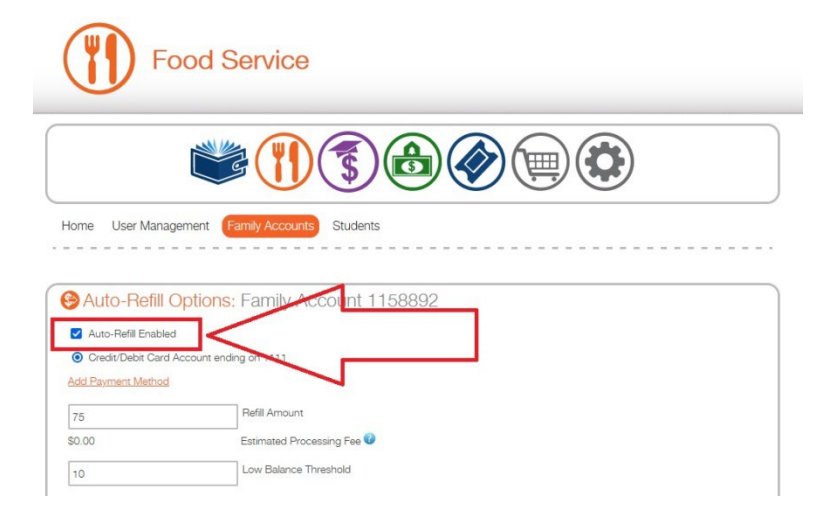